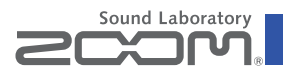

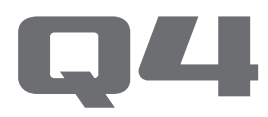

### Handy Video Recorder

### Bedienungsanleitung

Lesen Sie vor der Inbetriebnahme des Geräts die Sicherheits- und Bedienhinweise

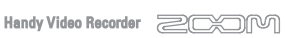

### © 2013 ZOOM CORPORATION

Diese Bedienungsanleitung darf weder in Teilen noch als Ganzes ohne vorherige Erlaubnis kopiert oder reproduziert werden.

### Lieferumfang

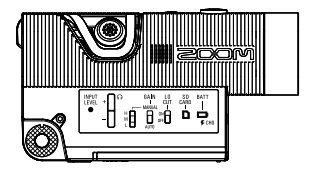

• Q4 Recorder

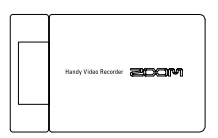

• LCD-Modul

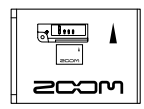

 Lithium-Ionen-Akku (BT-02)

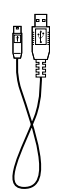

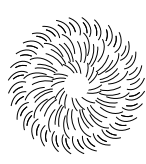

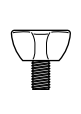

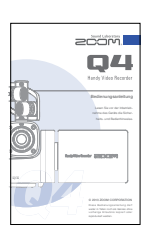

- USB-Kabel
- Fell-Windschutz
- Montageschraube für Fell-Windschutz
- Bedienungsanleitung (dieses Dokument)

### Bedienelemente des Recorders

### Rechte Seite

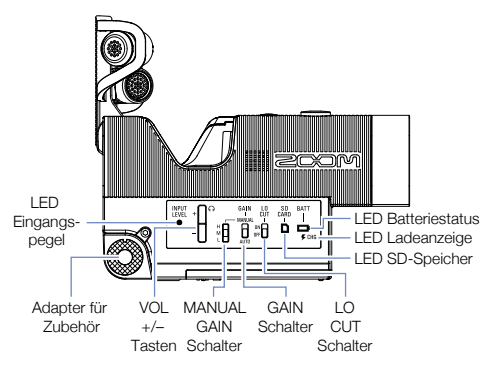

### LED-Anzeige für die Restkapazität der Batterie 🗖

| Grün         | Restkapazität mindestens 50 % |
|--------------|-------------------------------|
| Orange       | Restkapazität 20 – 50%        |
| Rot          | Restkapazität höchstens 20 %  |
| Rot blinkend | Akku fast leer                |
|              |                               |

### Ladeanzeige-LED 🗲

| Rot            | LED-Anzeige für Ladezustand                 |
|----------------|---------------------------------------------|
| Leuchtet nicht | Ladevorgang abgeschlossen bzw. nicht ladend |

### LED-Anzeige für SD-Speicher

| Grün           | Mindestens 50 % freier SD-Speicher              |
|----------------|-------------------------------------------------|
| Orange         | 20 – 50% freier SD-Speicher                     |
| Rot            | 20 % oder weniger freier SD-Speicher            |
| Rot blinkend   | Kein freier Speicher bzw. Zugriff nicht möglich |
| Leuchtet nicht | Keine SD-Karte eingelegt                        |

### Bedienelemente des Recorders (Fortsetzung)

### Oberseite

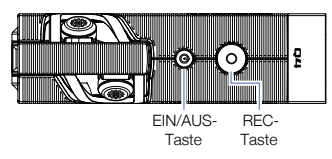

### Unterseite

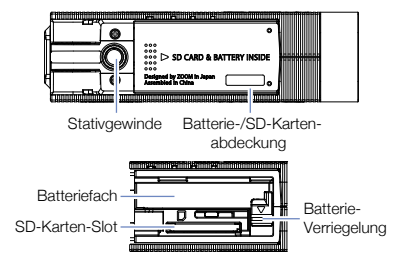

Einsetzen der Batterie

Öffnen Sie die Batterie-/SD-Kartenabdeckung. Achten Sie auf die korrekte Ausrichtung der Batterie und schieben Sie sie in das Fach, bis sie einrastet.

Überprüfen Sie, ob die Batterie korrekt eingelegt ist, und schließen Sie die Batterie-/SD-Karten-Abdeckung.

Entriegeln Sie die Batterie, bevor Sie sie herausnehmen.

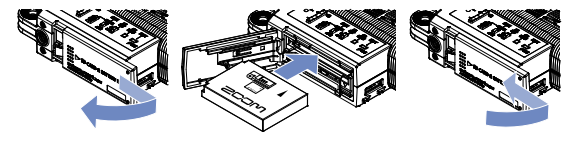

....

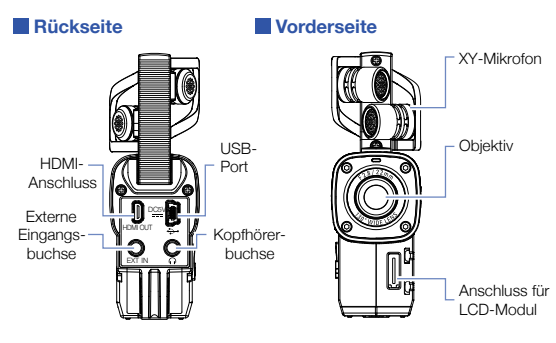

XY-Mikrofon zur Aufnahme hochklappen

LCD-Modul

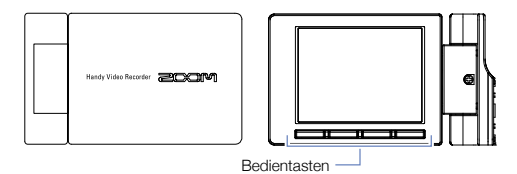

### Bedienelemente des Recorders (Fortsetzung)

### LCD-Modul anbringen/entfernen

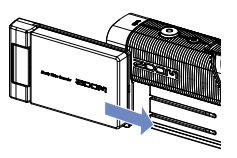

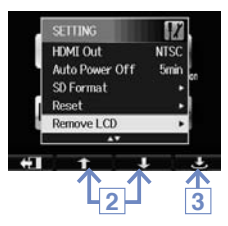

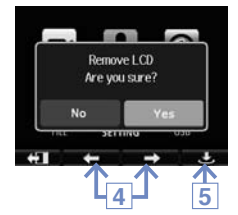

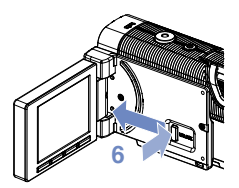

### LCD-Modul anbringen

 Richten Sie das LCD-Modul an der Führungsschiene aus und schieben es bis zum Anschlag nach vorne.

### LCD-Modul entfernen

- Wählen Sie im Menü-Screen die Option SETTING und drücken Sie (Siehe "Bedienung der Menüs" auf S. 7.)
- Wählen Sie mit den Tasten ↑ / ↓ die Option "Remove LCD" aus.
- Drücken Sie 🗢.
- Wählen Sie mit den Tasten ← / → die Option "Yes" aus.
- Drücken Sie

Das LCD wird dunkel.

 Halten Sie die UNLOCK-Taste an der Recorder-Seite gedrückt und schieben Sie das LCD-Modul seitlich vom Recorder weg.

### ANMERKUNG

Die Aufnahme ist auch ohne montiertes LCD-Modul möglich.

### Haupt-Screen

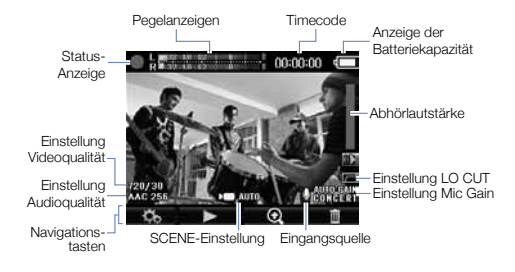

#### Status-Anzeige

Zeigt den aktuellen Betriebsstatus.

#### Pegelanzeigen

Zeigen den Pegel des Eingangssignals. Ist der Eingangspegel zu hoch, leuchten die Peak-Anzeigen.

#### Timecode

Zeigt bei der Aufnahme die aktuelle und im Pause-Modus die verleibende Aufnahmedauer.

#### Anzeige der Batteriekapazität

Zeigt die verbleibende Restkapazität des Akkus.

#### Abhörlautstärke

Zeigt die Lautstärke (bei Betätigung der Tasten VOL +/- ).

### Einstellung Videoqualität

Zeigt die Auflösung und Bildrate der Videoaufnahme.

### Einstellung Audioqualität

Zeigt das Audioformat und die Bitrate.

#### Navigationstasten

Die Symbole zeigen die Funktion der Tasten im LCD-Modul an. Die Tastenfunktion hängt vom jeweiligen Betriebsmodus ab.

### SCENE-Einstellung

Zeigt die aktuelle SCENE-Einstellung der Kamera (VIDEO-Menü).

#### Eingangsquelle

Zeigt die aktuelle Audio-Eingangsquelle (internes Mikrofon, externes Mikrofon oder Line-Eingang).

### Einstellung LO CUT

Zeigt den Status der Unterdrückung von Störgeräuschen.

#### Einstellung Mic Gain Zeigt den aktuellen Aufnahmepegel.

#### ANMERKUNG

Mit den Tasten • (Q) lässt sich der Bildwinkel bearbeiten. • Eildwinkel verkleinern.

Q : Bildwinkel vergrößern.

### Bedienung der Menüs

### In den Menüs können Sie die Einstellungen im Detail bearbeiten.

### Menü-Screen öffnen

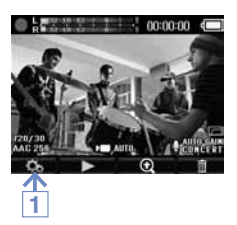

 Drücken Sie So, während der Haupt-Screen angezeigt wird.

Das Menü wird geöffnet.

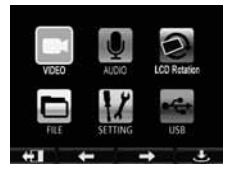

### ANMERKUNG

Wenn Sie das LCD schwenken, folgt die Ausrichtung der Tastenbeschriftungen im Bildschirm der Position der Bedienelemente am LCD-Modul.

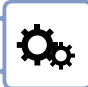

### Bedienung der Menüs

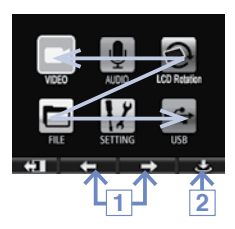

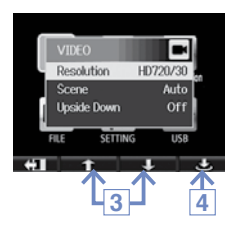

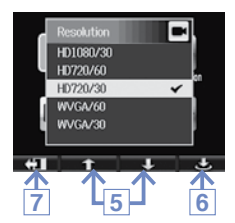

- Mit den Tasten ← / → wählen Sie den gewünschten Menüpunkt aus.
- 2. Bestätigen Sie Ihre Auswahl mit 🔿.

Die Liste der verfügbaren Einstellungen wird eingeblendet.

- Mit den Tasten ↑ / ↓ wählen Sie den gewünschten Eintrag aus.
- 4. Bestätigen Sie Ihre Auswahl mit 🗢.

Die Liste der einstellbaren Parameter wird eingeblendet.

- Mit den Tasten ↑ / ↓ wählen Sie den gewünschten Wert aus.
- Bestätigen Sie Ihre Auswahl mit

Ein Häkchen markiert die Auswahl.

 Durch mehrmaliges Drücken der Taste
 kehren Sie zum Haupt-Screen zurück.

### Laden der Batterie

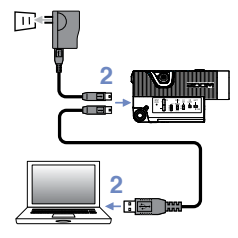

- 1. Schalten Sie den Q4 aus.
- Schließen Sie eine USB-Stromversorgung (einen eingeschalteten Computer oder das optional erhältliche Netzteil ZOOM AD-17) an.

Die LED für die Ladeanzeige leuchtet während des Ladevorgangs.

 Nach Abschluss des Ladevorgangs ziehen Sie das Kabel von der USB-Stromversorgung ab.

Sobald die Batterie geladen ist, erlischt die LED der Ladeanzeige.

#### ANMERKUNG

Ein vollständiger Ladevorgang dauert etwa drei Stunden (bei Anschluss an einen Computer) bzw. zwei Stunden und 15 Minuten (bei Verwendung eines Netzteils).

(Die Ladedauer kann je nach Umgebungsbedingungen variieren.)

### VORSICHT

- · In eingeschaltetem Zustand lädt der Recorder nicht.
- Die Umgebungstemperatur sollte während des Ladevorgangs zwischen 5° C und 35° C liegen. Außerhalb dieses Temperaturbereichs kann es bei der Batterie zu Überhitzung, Beschädigung oder Reduzierung der Ladekapazität kommen.
- Lassen Sie das Kabel nach Abschluss des Ladevorgangs nicht zu lange angeschlossen.
- Befolgen Sie außerdem unbedingt die Anweisungen im Abschnitt "Warnungen und Richtlinien für den Batteriebetrieb" auf Seite 30.

### Einstellen der Zeit

Wenn Datum und Uhrzeit richtig eingestellt sind, werden beim Speichern von Daten die Informationen zu Datum und Uhrzeit der Aufnahmen korrekt erfasst.

- Set Date Been HDMI Out NTSC Auto Power Off Ferrie SD Format 3 Year 4 2013 . Month 10 Dav 9 16 Hour Minute <u>Т</u>
- Wählen Sie im Menü-Screen die Option SETTING und drücken Sie <sup>♣</sup>.
- Wählen Sie mit den Tasten 1 / J die Option Set Date aus.
- Drücken Sie 🗢.
- Drücken Sie ↓, um die Einträge nacheinander auszuwählen.
- Drücken Sie ← / → , um Datum und Uhrzeit auf den aktuellen Wert einzustellen.
- Abschließend drücken Sie 41.

### Formatieren von SD-Karten

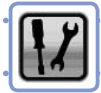

### Sie müssen SD-Karten vor dem Einsatz im Q44 formatieren.

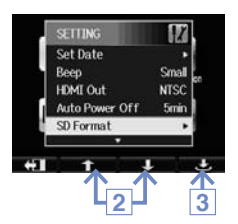

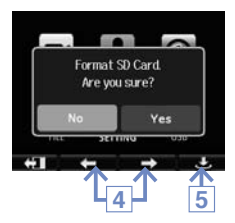

- Wählen Sie im Menü-Screen die Option SETTING und drücken Sie .
- Wählen Sie mit den Tasten ↑ / ↓ die Option SD Format aus.
- Drücken Sie 🗢.
- Wählen Sie mit den Tasten ← / → die Option "Yes" aus.
- Drücken Sie 🗢.

Die SD-Karte wird nun formatiert. Wählen Sie "No", um zum SETTING-Menü zurückzukehren.

Abschließend wird die Meldung "Done" eingeblendet und das SETTING-Menü wird erneut geöffnet.

### ANMERKUNG

Wenn der Schreibschutz der SD-Karte aktiv ist, kann diese nicht formatiert werden.

### VORSICHT

- Wenn Sie eine neue SD-Karte kaufen, sollten Sie sie immer im Q4 formatieren, um die bestmögliche Performance zu erreichen.
- Beachten Sie, dass bei der Formatierung sämtliche auf der SD-Karte befindlichen Daten gelöscht werden.

### Anpassen des Aufnahmepegels

#### Sie können den Aufnahmepegel den Bedingungen anpassen.

### Manuelles Anpassen des Aufnahmepegels

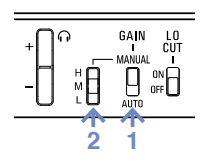

 Schieben Sie den GAIN-Schalter in die Position MANUAL.

Damit schalten Sie die automatische Aussteuerung aus.

- Passen Sie den Aufnahmepegel mit dem Schalter MANUAL GAIN an.
  - H Hohe Empfindlichkeit (f
    ür Au
    ßenaufnahmen)
  - M Mittlere Empfindlichkeit (f
    ür Konzerte von Solisten oder Kammermusik)
  - L Geringe Empfindlichkeit (für Bandund Konzert-Aufnahmen)

#### ANMERKUNG

Die Stellung von MANUAL GAIN wirkt sich auch auf externe Mikrofone oder Linepegel-Quellen aus.

### Automatische Anpassung des Aufnahmepegels

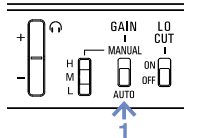

 Schieben Sie den GAIN-Schalter in die Position AUTO.

Der **Q4** steuert den Aufnahmepegel nun automatisch aus.

#### ANMERKUNG

Über den Eintrag Auto Gain im AUDIO-Menü legen Sie fest, wie die automatische Aussteuerung arbeitet. (Siehe "AUDIO-Einstellungen" auf Seite 15).

### Absenken von Störgeräuschen

Aktivieren Sie den Hochpassfilter, um Wind- und andere Nebengeräusche zu dämpfen.

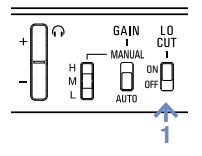

 Schieben Sie den Schalter LO CUT in die Position ON.

#### ANMERKUNG

Für eine noch wirksamere Absenkung von Störgeräuschen bringen Sie den beiliegenden Windschutz am Mikrofon an.

### Abhören des Audiosignals

Verwenden Sie Kopfhörer, um das Aufnahmesignal abzuhören.

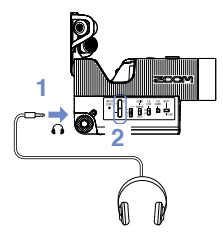

- Schließen Sie Ihre Kopfhörer oder sonstigen Audiogeräte an der Kopfhörerbuchse auf der Rückseite des Recorders an.
- Mit den Tasten VOL +/– stellen Sie die Abhörlautstärke ein.

### VIDEO-Einstellungen

Hier stellen Sie die Auflösung, die Bildrate und weitere Aufnahme-Optionen ein. Je höher die gewählte Auflösung ist, desto kürzer ist die maximale Aufnahmedauer.

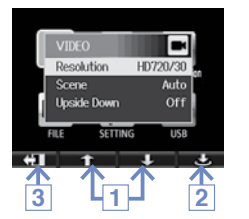

- Drücken Sie ↑ / ↓ , um einen Eintrag auszuwählen.
- 2. Drücken Sie 🔿.
- Abschließend drücken Sie 41.

Resolution: Auflösung und Bildrate bei der Aufnahme

| Einstellung | Bildver-<br>hältnis | Frames/<br>Sekunde | Empfohlene Anwendung                                            | Datei-<br>größe |
|-------------|---------------------|--------------------|-----------------------------------------------------------------|-----------------|
| HD1080/30   | 1920 x 1080         | 30                 | Wiedergabe auf HD-Fernsehern                                    | Größer          |
| HD720/60    | 1280 x 720          | 60                 | Aufnahme schneller Bewegungen                                   |                 |
| HD720/30    | 1280 x 720          | 30                 | Wiedergabe auf HD-Fernsehern<br>oder Computern                  |                 |
| WVGA/60     | 848 x 480           | 60                 | Geringer SD-Speicherbedarf und<br>Aufnahme schneller Bewegungen | $\downarrow$    |
| WVGA/30     | 848 x 480           | 30                 | Minimaler SD-Speicherbedarf                                     | Kleiner         |

Scene: Kamera-Einstellungen für unterschiedliche Lichtverhältnisse

| Einstellung      | Empfohlene Anwendung                                                            |  |
|------------------|---------------------------------------------------------------------------------|--|
| Auto             | Automatische Anpassung an die Lichtverhältnisse                                 |  |
| Concert Lighting | Für Live-Shows, Konzerte und andere Veranstaltungen mit hel-<br>ler Beleuchtung |  |
| Night            | Für Nachtaufnahmen und schlecht ausgeleuchtete Orte                             |  |

Upside Down: Aufnahme mit umgekehrter vertikaler Ausrichtung

| Einstellung | Empfohlene Anwendung                                                                                                    |
|-------------|----------------------------------------------------------------------------------------------------|
| On          | Das Videomaterial wird um 180° gedreht gespeichert.<br>Nutzen Sie diese Einstellung, wenn der <b>Q4</b> beispielsweise<br>über Kopf montiert wird. |
| Off         | Das Videomaterial wird nicht gedreht.                                                                                                    |

### AUDIO-Einstellungen

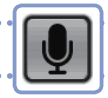

Hier können Sie die Audioqualität für Videoaufnahmen einstellen. Je höher die Audioqualität ist, desto geringer ist die Aufnahmekapazität.

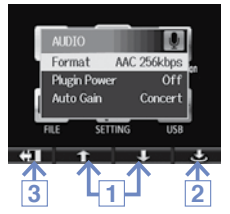

- Drücken Sie ↑ / ↓ , um einen Eintrag auszuwählen.
- 2. Drücken Sie 🔿.

Format: Audioqualität für Videoaufnahmen

| Einstellung       | Beschreibung                                                                                | Datei   |
|-------------------|---------------------------------------------------------------------------------------------|---------|
| WAV 96kHz/24bit   |                                                                                             | Größer  |
| WAV 96kHz/16bit   | Unkomprimiertes WAV-Format für Aufnahmen                                                    |         |
| WAV 48kHz/24bit   | mit hoher Audioqualität.                                                                    |         |
| WAV 48kHz/16bit   | rate eingestellt sind, desto höher ist die Audio-                                           |         |
| WAV 44,1kHz/24bit | qualität.                                                                                   |         |
| WAV 44,1kHz/16bit |                                                                                             |         |
| AAC 320 kbps      |                                                                                             |         |
| AAC 256kbps       | Wenn Sie Speicherplatz auf der SD-Karte ein-<br>sparen möchten, nehmen Sie in einem kompri- |         |
| AAC 192kbps       | mierten AAC-Format auf.                                                                     |         |
| AAC 128kbps       | Je höher der Wert der Bitrate (kbps) ist, desto<br>höher ist die Audioqualität              | \       |
| AAC 64kbps        |                                                                                             | Kleiner |

Plugin Power: Stromversorgung für ein Mikrofon am externen Mikrofoneingang

| Einstellung | Beschreibung                    |  |  |
|-------------|---------------------------------|--|--|
| On          | Plug-In-Power ist eingeschaltet |  |  |
| Off         | Plug-In-Power ist ausgeschaltet |  |  |

Auto Gain: Aktivieren der automatischen Aussteuerung des Aufnahmepegels

| Einstellung | Empfohlene Anwendung                                          |  |
|-------------|---------------------------------------------------------------|--|
| Concert     | Für Band-Auftritte, Konzerte und andere laute Veranstaltungen |  |
| Solo        | Für Solo-Auftritte oder andere leise Veranstaltungen          |  |
| Meeting     | Für Besprechungen und Außenaufnahmen                          |  |

### Aufnahme von Video

Aus dem Main-Screen heraus können Sie die Audio- oder Videoaufnahme durch Drücken einer einzigen Taste starten.

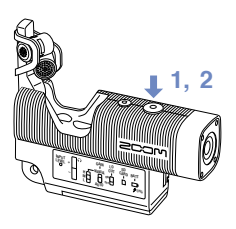

 Wenn Sie soweit sind, drücken Sie einfach ().

Die Videoaufnahme wird gestartet.

 Drücken Sie 
 erneut, um die Aufnahme zu beenden.

### ANMERKUNG

 Wenn der Datendurchsatz zur Karte während der Video/Audio-Aufnahme zu gering ist, wird "Low Speed Card!" eingeblendet und die Aufnahme wird angehalten. Um das zu vermeiden, empfehlen wir den Einsatz von Class-4-Karten oder höher. Informationen über geeignete SD-Karten finden Sie unter www.zoom.co.jp.

## Wiedergabe der Aufnahmen

### Hier können sie aufgenommene Videodateien wiedergeben.

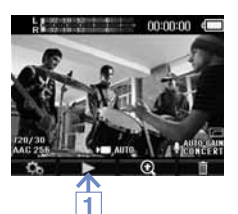

1. Drücken Sie ► im Main-Screen.

Damit starten Sie die Wiedergabe der neuesten Videoaufnahme.

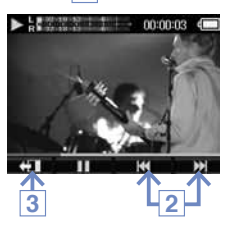

- Um eine andere Datei wiederzugeben, drücken Sie ₩ / ₩.
- Drücken Sie + , um die Wiedergabe zu stoppen.

Der Main-Screen wird angezeigt.

Funktion der weiteren Tasten

| Wiedergabe vorheriger/nächster<br>Aufnahme | Während der Wiedergabe H4 / M drücken          |
|--------------------------------------------|------------------------------------------------|
| Suchlauf vorwärts/rückwärts                | Während der Wiedergabe Het / I gedrückt halten |
| Pause                                      | Während der Wiedergabe III drücken             |
| Pause beenden                              | Während der Pause 🕨 drücken                    |
| Einstellen der Lautstärke                  | +/- drücken                                    |

### ANMERKUNG

- Es können nur Videos wiedergegeben werden, die mit dem Q4 erstellt wurden.
- Über ein an der Buchse HDMI OUT angeschlossenes HDMI-Kabel (separat erhältlich), können Sie Videos auch auf externe Geräten ausgeben (siehe "HDMI-Ausgang" auf Seite 21).
- Im FILE-Menü wird eine Liste der für die Wiedergabe verfügbaren Videos mit Vorschaubildern angezeigt (siehe "FILE-Liste" auf Seite 24).

Π

### Löschen der Aufnahmen

Sie können Videos löschen, um Speicherplatz auf der Speicherkarte freizugeben.

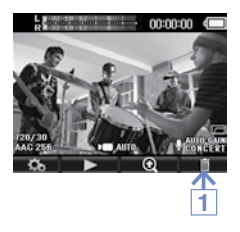

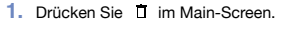

Eine Liste der Videos wird angezeigt.

- Select files 1/8 100.Z00M/Z00M006M0V
- Wählen Sie mit den Tasten ← / → das Video, das Sie löschen möchten.
- Drücken Sie

Ein Häkchen markiert das gewählte Video. Um weitere Videos auszuwählen, wiederholen Sie die Schritte 2 und 3.

- Drücken Sie 
   <sup>Î</sup>/▶.
- Drücken Sie

Wählen Sie "Play File", um eine ausgewählte Datei wiederzugeben.

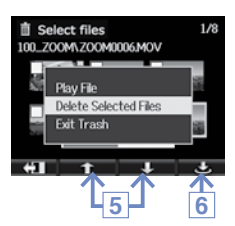

### Löschen der Aufnahmen (Fortsetzung)

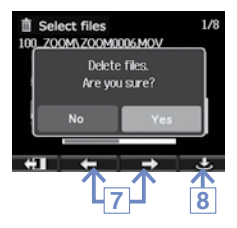

- Wählen Sie mit den Tasten ← / → die Option "Yes" aus.
- Drücken Sie

Das ausgewählte Video wird gelöscht. Um den Vorgang abzubrechen, wählen Sie "No".

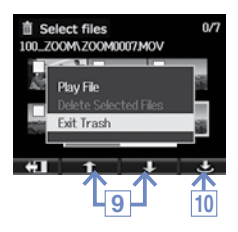

- Wählen Sie mit den Tasten ↑ / ↓ den Eintrag "Exit Trash" und dann D/▶, um zum Main-Screen zurückzukehren.
- 10. Drücken Sie 🔿.

### Anschluss an der externen Eingangsbuchse

Hier können Sie ein externes Mikrofon oder andere Audiogeräte für die Aufnahme anschließen.

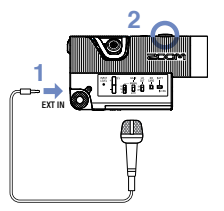

- Schließen Sie ein externes Mikrofon oder ein anderes Audiogerät an der Buchse EXT IN an.
- 2. Drücken Sie ().

Damit starten Sie die Aufnahme.

### ANMERKUNG

Sobald Sie ein externes Gerät an der Buchse EXT IN anschließen, wird das integrierte XY-Mikrofon deaktiviert.

### Aufnahme mit Mikrofonen mit Plug-In-Power

Nehmen Sie vor der Aufnahme folgende Einstellungen vor:

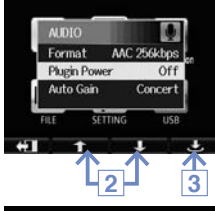

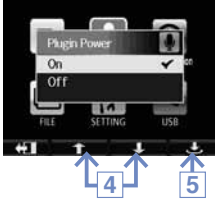

- Wählen Sie im Menü-Screen die Option AUDIO und drücken Sie .
- Wählen Sie mit den Tasten ↑ / ↓ den Eintrag "Plugin Power".
- Drücken Sie 🗢.
- Wählen Sie mit den Tasten ↑ / ↓ den Eintrag "On" aus.
- Drücken Sie 🗢.

### Kopfhörer-/Line-Ausgang

Sie können Ihre Audioaufnahmen über Kopfhörer oder einen externen Audioverstärker abhören.

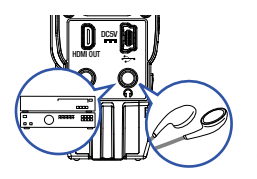

- Schließen Sie Kopfhörer oder andere Audiogeräte mit einem stereophonen Mini-Klinkenkabel an der Kopfhörer-Buchse des **Q4** an.
- Starten Sie die Videowiedergabe am Q44.

### HDMI-Ausgang

Verbinden Sie das Gerät über ein HDMI-Kabel mit einem HDMI-Fernseher, um die Aufnahmen hochauflösend darzustellen.

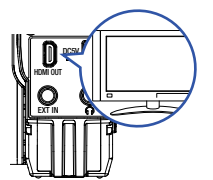

- Verbinden Sie die HDMI-Buchse des Q4 mit einem HDMI-Kabel (separat erhältlich) mit Ihrem Fernseher.
- 2. Starten Sie die Wiedergabe am

### ANMERKUNG

Da verschiedene TV-Geräte unterschiedliche Audioformate unterstützen, ist eine korrekte Wiedergabe in manchen Fällen nicht möglich.

### **VORSICHT**

Die HDMI-Buchse des **Q4** ist im Format Typ D Micro ausgeführt. Verwenden Sie als (separat erhältliches) HDMI-Kabel ein High Speed HDMI-Kabel (Kategorie 2) mit einem Typ D Micro-Stecker für den **Q4** auf der einen und einem für den HDMI-Eingang Ihres TV-Geräts ausgelegten Stecker auf der anderen Seite.

### USB-Anschluss

Wenn Sie Ihren Recorder mit einem USB-Kabel an Ihr iPad anschließen, können Sie den Recorder als USB-Mikrofon und als Webcam zum Streamen von Audio und Video verwenden.

### Betrieb als Kartenleser oder Mikrofon (für Computer/iPad)

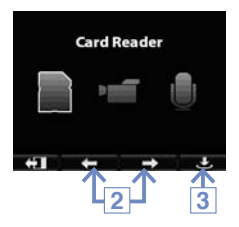

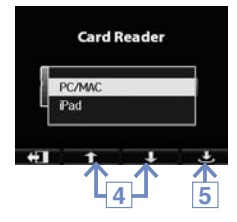

- Wählen Sie im Menü-Screen den Eintrag USB und drücken Sie .
- Wählen Sie mit den Tasten ← / → den Eintrag "Card Reader" bzw. "USB Mic".
- Drücken Sie 🗢.
- Wählen Sie mit ↑ / ↓ je nach angeschlossenem Gerät entweder den Eintrag "PC/MAC" oder "iPad" aus.
- Drücken Sie 🗢.
- Der Anschluss an den Computer oder ein iPad erfolgt über ein USB-Kabel.
- Um die Kommunikation zu beenden, trennen Sie die USB-Verbindung zu Ihrem Computer und entfernen das USB-Kabel.

### ANMERKUNG

- · Über EXIT TO HOME kehren Sie wieder zum Main-Screen zurück.
- Bei Anschluss an den Computer kann die Stromversorgung über USB erfolgen, bei Anschluss an ein iPad jedoch nicht.
- Für den Anschluss an ein iPad wird ein iPad Camera Connection Kit (separat erhältlich) benötigt.

### USB-Anschluss (Fortsetzung)

### Verwendung als Web-Cam (für Computer)

### ANMERKUNG

Den für den Einsatz als Web-Cam benötigten Audio-Treiber können Sie auf der ZOOM-Webseite (www.zoom.co.jp) herunterladen.

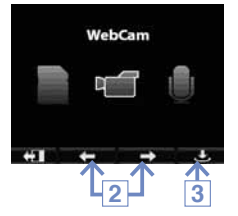

- Verwenden Sie zum Anschluss an den Computer ein USB-Kabel, wählen Sie im Menü USB und drücken Sie .
- Wählen Sie ← / → "WebCam".
- Drücken Sie
- Verwenden Sie den Q4 als Web-Cam f
  ür das Video-Streaming und andere Anwendungen.
- Um den Einsatz als Web-Cam zu beenden, schließen Sie die Streaming-Anwendung auf Ihrem Computer und trennen die USB-Verbindung.

### ANMERKUNG

- · Über EXIT TO HOME kehren Sie wieder zum Main-Screen zurück.
- Der Recorder kann gleichzeitig Video mit einer Auflösung von bis zu HD720p und PCM-Audio mit 48 kHz/16 Bit an den Computer ausgeben.
- Der Q4 kann keine Ausgabesignale des Computers wiedergeben.

### Delay-Einstellung

Wenn Sie den Recorder als Web-Cam verwenden und die Streaming-Anwendung keine Funktion zur Lippen-Synchronisation bietet, können Sie mit den Tasten + – das Audiosignal verzögern und so an das Timing des Videos anpassen.

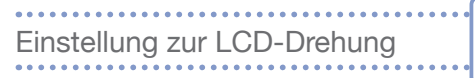

### Sie können die automatische Drehung des LCD Screens deaktivieren.

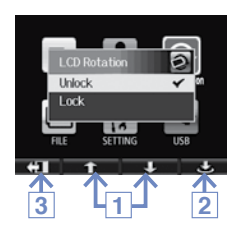

- Drücken Sie ↑ / ↓ , um einen Eintrag auszuwählen.
- 2. Drücken Sie 🔿.

| Einstellung | Beschreibung                                                 |  |
|-------------|--------------------------------------------------------------|--|
| Unlock      | Die Screen-Darstellung folgt der Ausrichtung des LCD-Moduls. |  |
| Lock        | Die Ausrichtung des LCD bleibt fest eingestellt.             |  |

| FILE-Liste |  |
|------------|--|
|            |  |

In diesem Menü können Sie eine Liste der auf der SD-Karte gespeicherten Videos mit Vorschaubildern anzeigen und Videos wiedergeben.

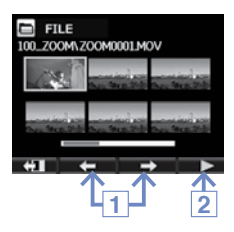

- Mit den Tasten ← / → wählen Sie das gewünschte Video aus.
- Drücken Sie ►, um die Wiedergabe des ausgewählten Videos zu starten.
- Mit I beenden Sie die Wiedergabe und kehren zum FILE-Menü zurück.
- Halten Sie Iänger gedrückt, um zum Menü-Screen zurückzukehren.

24

### Systemeinstellungen

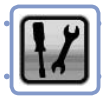

# Systemeinstellungen

### Hier bearbeiten Sie die Einstellungen des Q4.

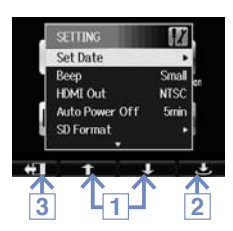

- Drücken Sie ↑ / ↓ , um einen Eintrag auszuwählen.
- 2. Drücken Sie 🔿.
- Abschließend drücken Sie 41.

| Einstellung    | Beschreibung                                                                                                    |
|----------------|----------------------------------------------------------------------------------------------------|
| Set Date       | Datum und Uhrzeit der internen Uhr des <b>Q4</b> einstellen (siehe "Einstellen der Zeit" auf Seite 10).                                                                  |
| Веер           | Konfiguration der Einschalt- und Tastentöne des <b>Q4</b> . Mögli-<br>che Werte sind Off, Small oder Large.                                                              |
| HDMI Out       | Auswahl des Videoformats für den HDMI-Ausgang (entweder NTSC oder PAL).                                                                                                  |
| Auto Power Off | Konfiguration der Dauer bis zur automatische Abschaltung,<br>wenn das Gerät im Batteriebetrieb nicht verwendet wird. Mög-<br>liche Werte sind Off, 2, 5 oder 10 Minuten. |
| SD Format      | Formatierung einer SD-Karte<br>(siehe "Formatieren von SD-Karten" auf Seite 11).                                                                                         |
| Reset          | Zurücksetzen der Video-Auflösung, Audioqualität, der Scene-<br>sowie anderer Einstellungen auf die Werkseinstellungen des<br>Q4.                                         |
| Remove LCD     | Befehl vor dem Entfernen des LCD-Moduls im Betrieb<br>(siehe "LCD-Modul anbringen/entfernen" auf Seite 5).                                                               |
| Information    | Darstellung der Systemversion des <b>Q4</b> sowie der verfügba-<br>ren Aufnahmekapazität.                                                                                |

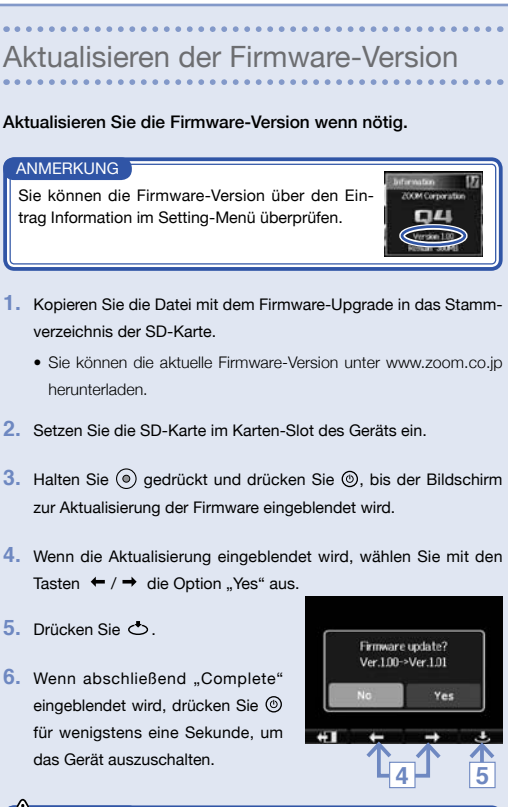

### VORSICHT

Eine Aktualisierung der Firmware ist bei niedriger Batteriekapazität nicht möglich.

### Spezifikationen

| Aufnahmemedien                 | SD/SDHC/SDXC-Karten (bis 128 GB)                                                                                                    |
|--------------------------------|----------------------------------------------------------------------------------------------------|
| Bildsensor                     | 1/3" 3 Megapixel CMOS-Sensor                                                                                                    |
| Objektiv                       | Fix-Fokus (55 cm – ∞), F 2,8,<br>Brennweite ca. 22 mm (entspricht 35 mm)                                                                                                    |
| Videoformat                    | MPEG-4 AVC/H.264 (MOV)                                                                                                    |
| Video-Auflösungen              | HD 1080p 30fps, HD 720p 60fps, HD 720p 30fps, WVGA 60fps, WVGA 30fps                                                                                                    |
| Audioformate                   | WAV (Quantisierung mit 16/24 Bit, Samplingfrequenz 44,1/48/96 kHz)<br>AAC (Bit-Rate 64 – 320 kbps, Samplingfrequenz 48 kHz)                                                                                                    |
| Audiofunktionen                | Hochpassfilter, Automatische Aussteuerung (Concert/Solo/Meeting)                                                                                                    |
| Bildfunktionen                 | Anpassung des Bildwinkels, Scene-Auswahl (Auto/Concert Lighting/Night)                                                                                                    |
| Display                        | 2,0" Vollfarb-LCD                                                                                                    |
| Integriertes Mikrofon          | XY-Stereoformat (120°)<br>Maximaler Schalldruckpegel am Eingang: 130 dB SPL<br>Gain Eingang: +7 dB - +47 dB                                                                                                    |
| Anschluss Eingang              | Kombinierte Line-/Mikrofon-Miniklinke stereo (Plug-In-Power schaltbar)<br>Gain Eingang: +0 dB – +26 dB                                                                                                    |
| Anschluss Ausgang              | Kombinierte Line-/Kopfhörer-Miniklinkenbuchse stereo<br>Typ D micro HDMI                                                                                                    |
| Interner Lautsprecher          | Mono-Lautsprecher, 400 mW, 8 Ω                                                                                                    |
| USB                            | Mini Typ B<br>Betrieb als Massenspeicher<br>Klasse: USB 2.0 High Speed<br>Betrieb als Audio-Interface<br>Klasse: USB 1.0 Full Speed<br>Spezifikationen: Samplingrate 44,1 kHz, 16 Bit<br>Betrieb als Webcam<br>Spezifikationen: WVGA/720p Video, Audio mit 48 kHz und 16 Bit<br>Anmerkung: In Verbindung mit einem iPad wird der Betrieb als<br>Audio-Interface und Massenspeicher unterstützt.<br>Anmerkung: Stromversorgung über den USB-Bus wird unterstützt. |
| Stromversorgung                | Lithium-Ionen-Akku: maximale Spannung 4,2 V DC, nominale<br>Spannung 3,7 V DC, Kapazität 1050 mAh<br>Wechselstromnetzteil (ZOOM AD-17, separat erhältlich): 5 V DC/1 A                                                                                                    |
| Ladedauer                      | Über USB: ca. 3 Stunden<br>Über das ZOOM AD-17: ca. 2 Stunden 15 Minuten                                                                                                    |
| Betriebsdauer über<br>Batterie | 3 Stunden (bei Video-Aufnahmen in 720p/30fps ohne montiertes<br>LCD-Modul)                                                                                                    |
| Außenabmessungen               | Recorder: 106,4 mm (B) $\times$ 57,8 mm (H) $\times$ 30,4 mm (T)<br>(XY-Mikrofon eingeklappt), 167 g (ohne Akku)<br>LCD-Modul: 40,1 mm (B) $\times$ 48,4 mm (H) $\times$ 73,6 mm (T), 51 g                                                                                                    |
| Lieferumfang                   | Bedienungsanleitung (dieses Dokument), LCD-Modul, Lithium-<br>Ionen-Akku (BT-02), USB-Kabel, Fell-Windschutz, Befestigungs-<br>schraube für Fell-Windschutz                                                                                                    |

### Sicherheitshinweise

Um Schäden zu vermeiden, müssen Sie die in der Anleitung durch Symbole markierten Warnhinweise und Vorsichtsmaßnahmen beachten. Die Symbole haben diese Bedeutung:

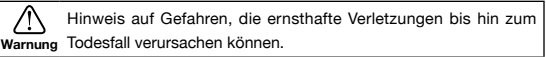

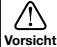

Hinweis auf Verletzungsgefahr oder mögliche Schäden am Gerät

Andere benutzte Symbole

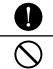

Diese Handlung ist vorgeschrieben

Diese Handlung ist untersagt

### 🗥 Warnungen

#### Betrieb mit Wechselstromnetzteil

- Verwenden Sie dieses Gerät nur mit dem (optionalen) Netzteil ZOOM AD-17.
- Verwenden Sie das Gerät nur innerhalb der angegebenen Absicherung, Kabelbelegung oder Spannung.

### Modifikationen

O Öffnen Sie niemals das Gehäuse und modifizieren Sie das Produkt nicht.

### ⚠️ Vorsichtsmaßnahmen

#### Produkthinweise

S Lassen Sie das Gerät nicht fallen und üben Sie keine übermäßige Kraft aus.

S Es dürfen weder Gegenstände noch Flüssigkeiten ins Gerät gelangen.

#### Betriebsumgebung

- Vermeiden Sie einen Betrieb bei extrem hohen oder niedrigen Temperaturen.
- Vermeiden Sie einen Betrieb neben Heizgeräten, Öfen oder anderen Wärmequellen.
- Vermeiden Sie einen Betrieb bei hoher Feuchtigkeit oder in der N\u00e4he von Spritzwasser.
- 🚫 Verwenden Sie das Gerät nicht an Orten mit starken Vibrationen.

#### Im Betrieb mit dem Netzteil

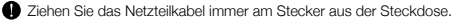

Bei längerer Lagerung ziehen Sie den Netzstecker aus der Steckdose.

Diese Bedienungsanleitung dient als Referenz.

Bewahren Sie sie an einem leicht zugänglichen Ort auf.

### Gebrauchshinweise

#### Einstreuungen mit anderen elektrischen Geräten

Aus Sicherheitsgründen bietet der **14** größtmöglichen Schutz bei internen und externen elektromagnetischen Einstreuungen. Geräte, die gegenüber Einstreuungen sehr empfindlich sind oder starke elektromagnetische Strahlung erzeugen, sollten jedoch nicht in der Nähe betrieben werden, da sich Einstreuungen nicht ausschließen lassen. Stellen Sie den **14** und das betroffene Gerät in solchen Fällen entfernt voneinander auf.

Elektromagnetische Einstreuungen können bei allen elektronischen Geräten, also auch beim **Q44**, zu Fehlfunktionen, Daterwerlusten und anderen Problemen führen. Arbeiten Sie stets mit besonderer Vorsicht.

#### Reinigung

Verwenden Sie zur Reinigung der Geräteoberflächen ein weiches Tuch. Verwenden Sie, falls nötig, ein feuchtes, jedoch gut ausgewrungenes Tuch.

Verwenden Sie keine aggressiven Reinigungsmittel, Wachse oder Lösungsmittel wie Alkohol, Benzin oder Farbverdünner.

#### Technische Defekte und Fehlfunktion

Wenn das Gerät beschädigt wird oder Fehlfunktionen zeigt, ziehen Sie sofort das Netzteil aus der Steckdose, schalten das Gerät aus und ziehen alle Kabel ab. Wenden Sie sich dann mit Informationen wie dem Modellnamen und der Seriennummer, einer Beschreibung der Fehlfunktion, Ihrem Namen, Ihrer Adresse und Ihrer Telefonnummer an Ihren Händler bzw. den technischen Support bei ZOOM.

#### Urheberrechte

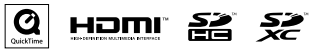

Windows ist ein Warenzeichen der Microsoft Corporation (USA). Apple, Macintosh, iPad, Quicktime und das Quicktime-Logo sind eingetragene Warenzeichen oder Warenzeichen von Apple Inc. in den USA und anderen Ländern.

Die Logos SD, SDHC und SDXC sind Warenzeichen. HDMI (High-Definition Multimedia Interface) und Hammi sind Warenzeichen von HDMI Licensing, LLC. Alle weiteren Produktnamen, eingetragenen Warenzeichen und in diesem Dokument erwähnten Firmennamen sind Eigentum der jeweiligen Firma.

Aufnahmen, die Sie zu einem anderen als dem persönlichen Nutzen von urheberrechtlich geschützten Quellen einschließlich CDs, Schallplatten, Musikkassetten und -bändern, Live-Konzerten, Video-Installationen sowie von Rundfunkbeiträgen erstellen, sind gesetzlich untersagt.

Die ZOOM Corporation kann im Falle von etwaigen Urheberrechtsverletzungen nicht haftbar gemacht werden.

### Warnungen und Richtlinien für den Batteriebetrieb

Lesen Sie die folgenden Warnungen aufmerksam durch, um etwaige gesundheitliche Schäden, die Gefahr von Brand und Feuer sowie andere Probleme zu vermeiden, die durch Auslaufen, Erhitzen, Verbrennen, Öffnen oder versehentliches Verschlucken auftreten können.

### 🗥 GEFAHR

- Laden Sie den Lithium-Ionen-Akku (BT-02) immer nur über den Q4 in Verbindung mit einem (separat erhältlichen) AD-17 oder einem USB-Port.
- Sie dürfen den Akku in keinem Fall zerlegen, ins Feuer werfen oder in einer Mikrowelle bzw. einem herkömmlichen Ofen erhitzen.
- Sassen Sie den Akku nicht neben einer offenen Flamme, in starkem Sonnenlicht oder in einem Fahrzeug liegen, das sich in irgendeiner Form aufgeheizt hat. Laden Sie den Akku unter solchen Umständen in keinem Fall.
- Transportieren oder lagern Sie den Akku nicht zusammen mit M
  ünzen, Haarnadeln oder anderen Objekten aus Metall.
- Vermeiden Sie, dass der Akku (durch Wasser, Meerwasser, Milch, Soft-Getränke, Seifenlauge oder andere Flüssigkeiten) nass wird. Feuchte Akkus dürfen weder aufgeladen noch benutzt werden.

### 

- Beschädigen Sie den Akku weder mit einem Hammer noch mit einem anderen Gegenstand. Treten Sie nicht auf den Akku und lassen Sie ihn nicht fallen. Schützen Sie den Akku auch sonst vor übermäßigem Druck oder Krafteinwirkungen.
- Verwenden Sie keine verformten oder beschädigten Batterien und Akkus.
- O Entfernen oder beschädigen Sie in keinem Fall das äußere Siegel. Verwenden Sie niemals eine Batterie oder einen Akku, bei dem das äußere Siegel teilweise oder vollständig fehlt oder der einen Riss aufweist.

Führen Sie den Akku der Wiederverwertung zu und tragen Sie so zum Erhalt von Rohstoffen bei. Wenn Sie einen Akku entnommen haben, sollten Sie seine Kontakte immer isolieren und den lokalen Bestimmungen und Vorgaben folgen.

Der Inhalt dieses Dokuments und die Produkt-Spezifikationen können ohne vorherige Ankündigung geändert werden.

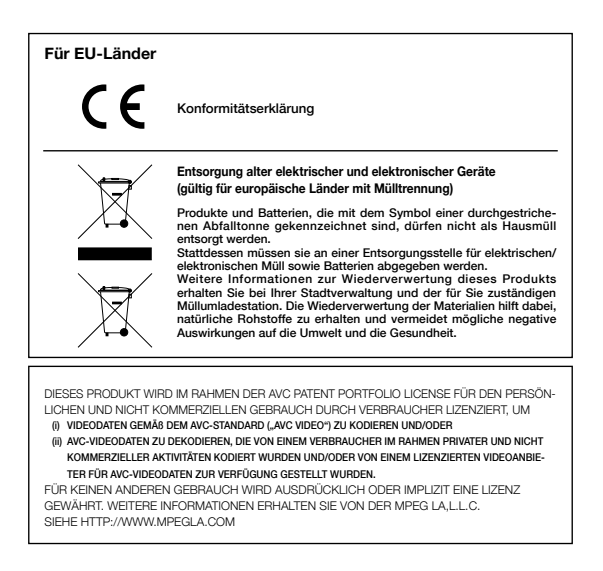

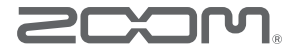

### ZOOM CORPORATION

4-4-3 Kanda-Surugadai, Chiyoda-ku, Tokio 101-0062 Japan

http://www.zoom.co.jp